## BUKU PANDUAN PENGADUAN POSKO THR (Login Sebagai Pengadu)

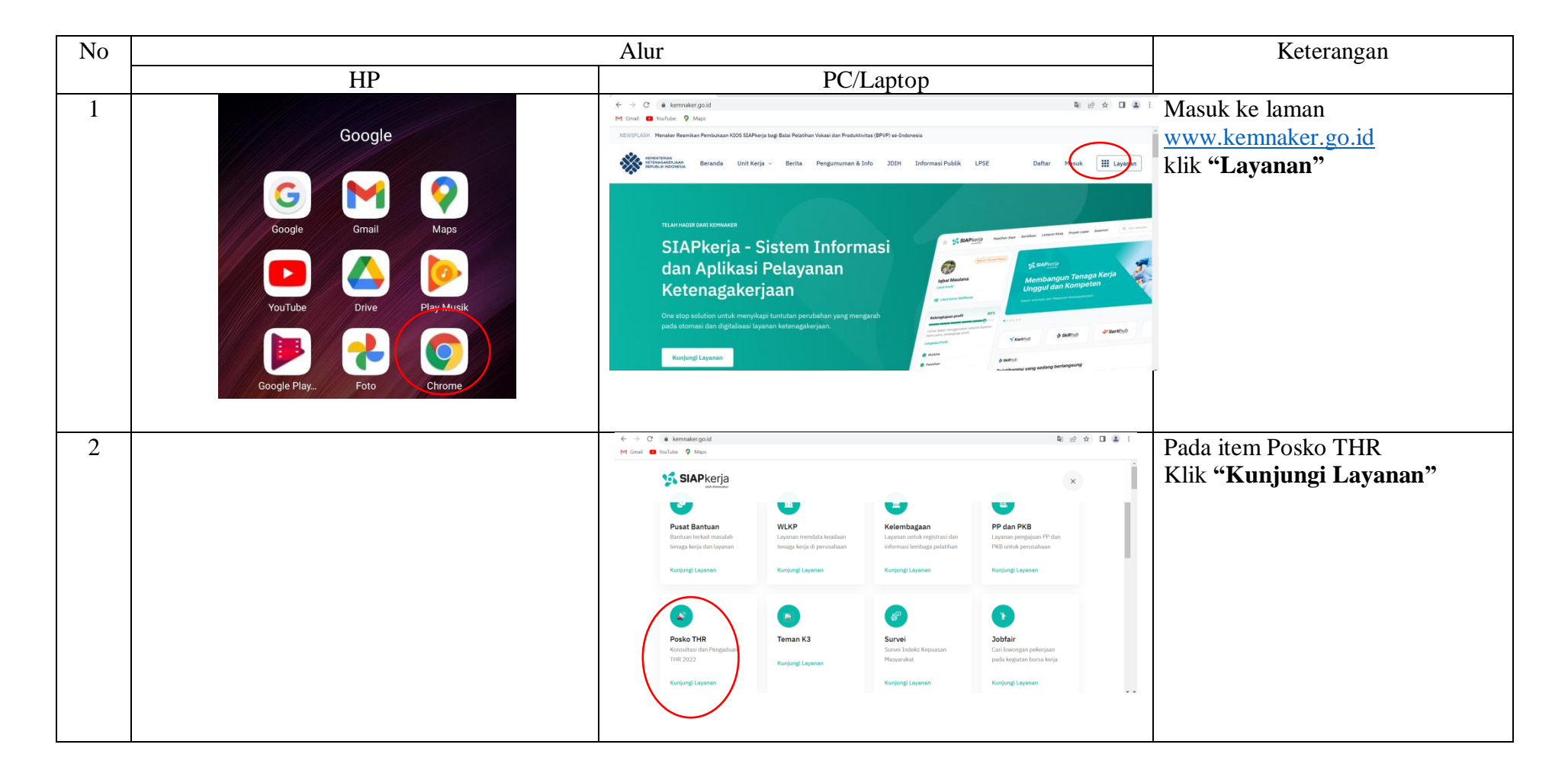

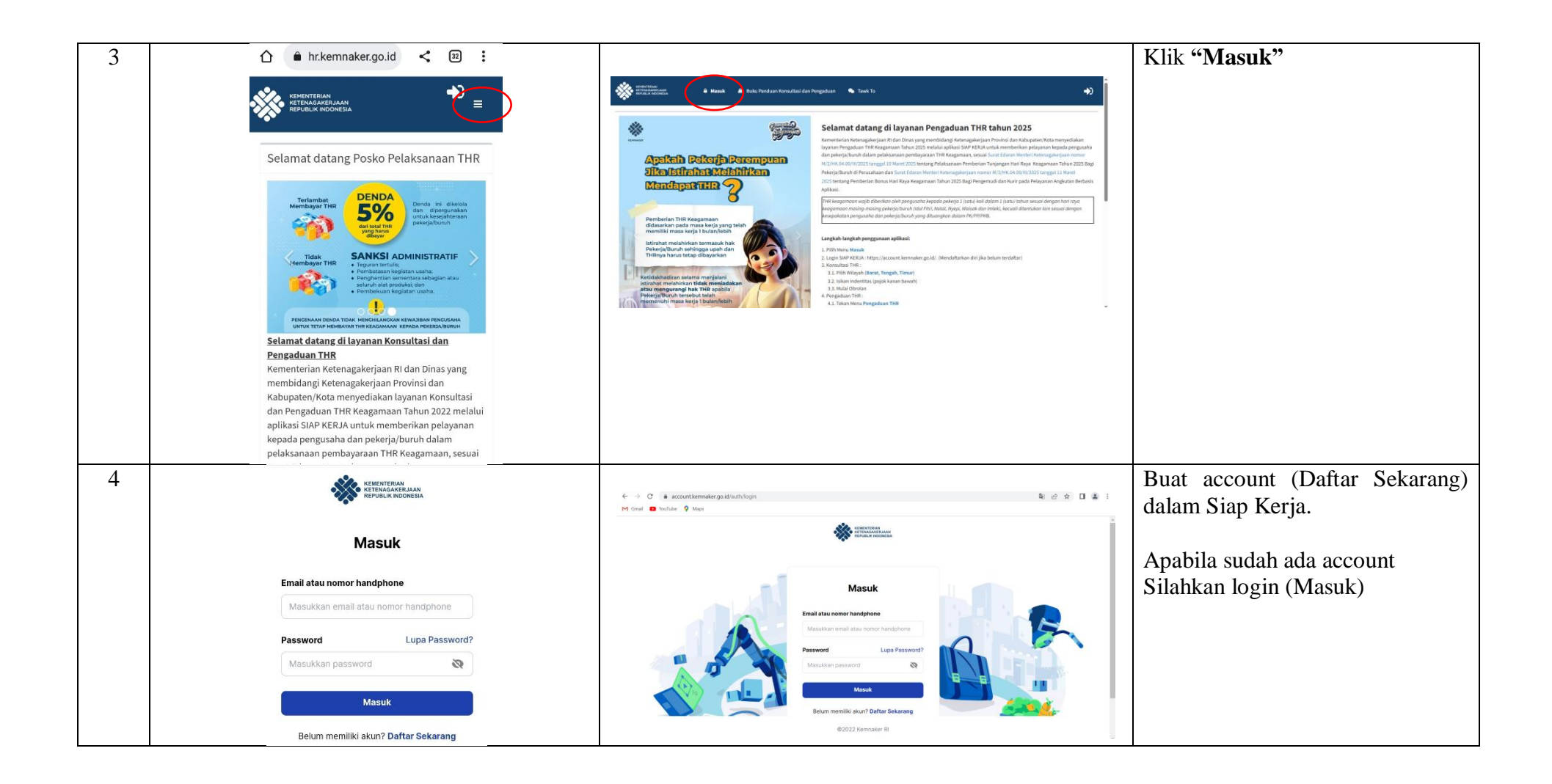

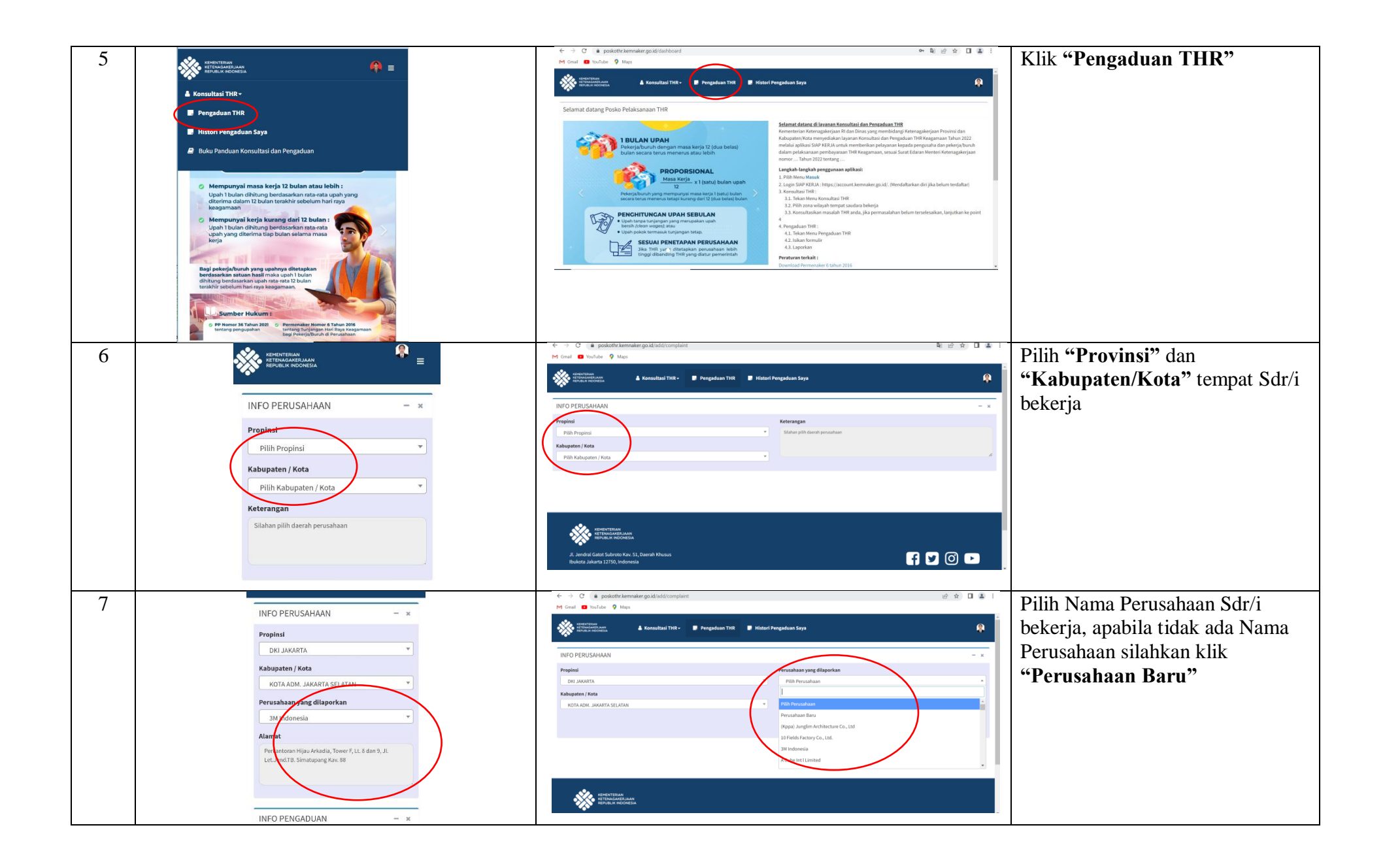

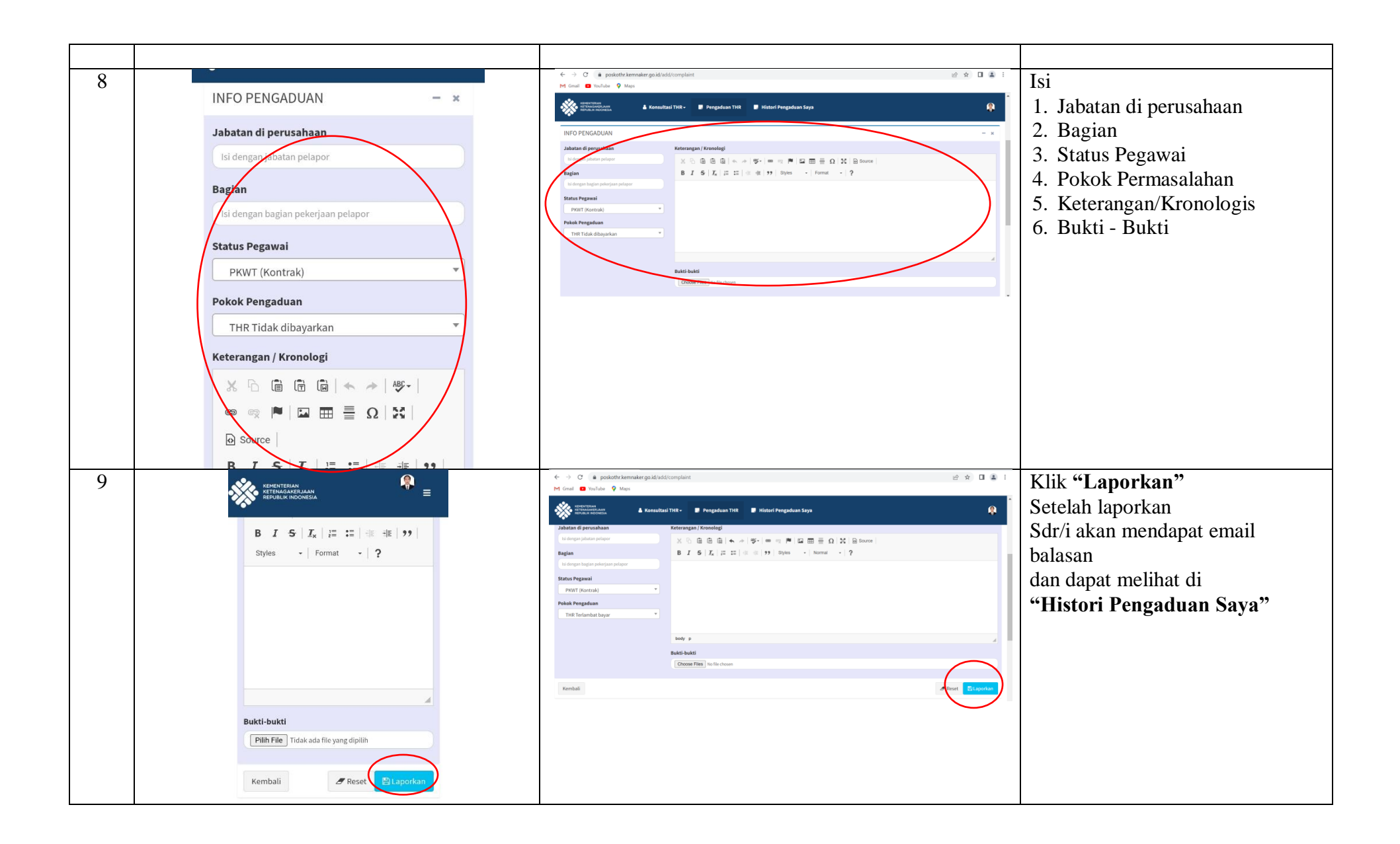

## BUKU PANDUAN KONSULTASI POSKO THR

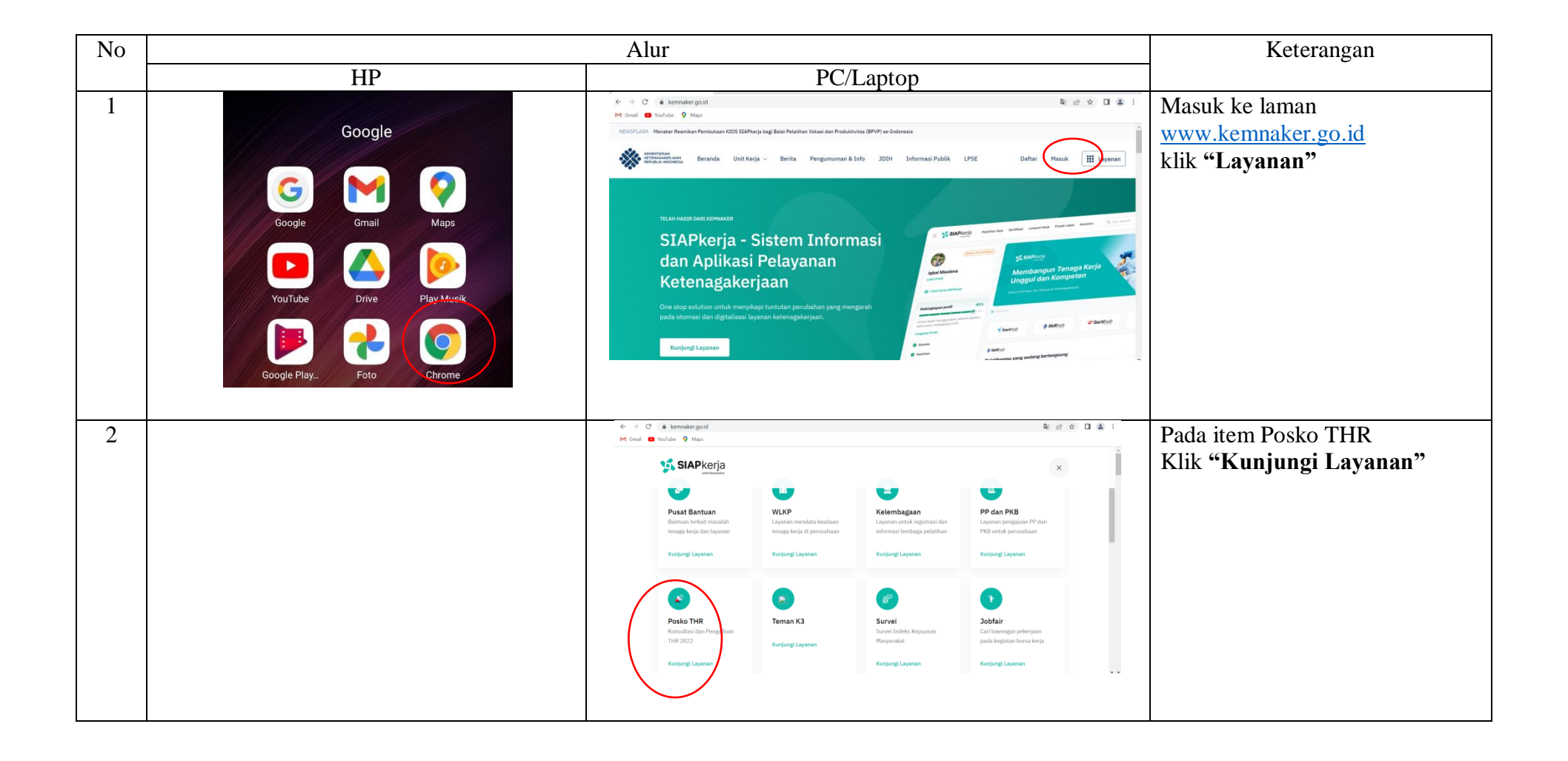

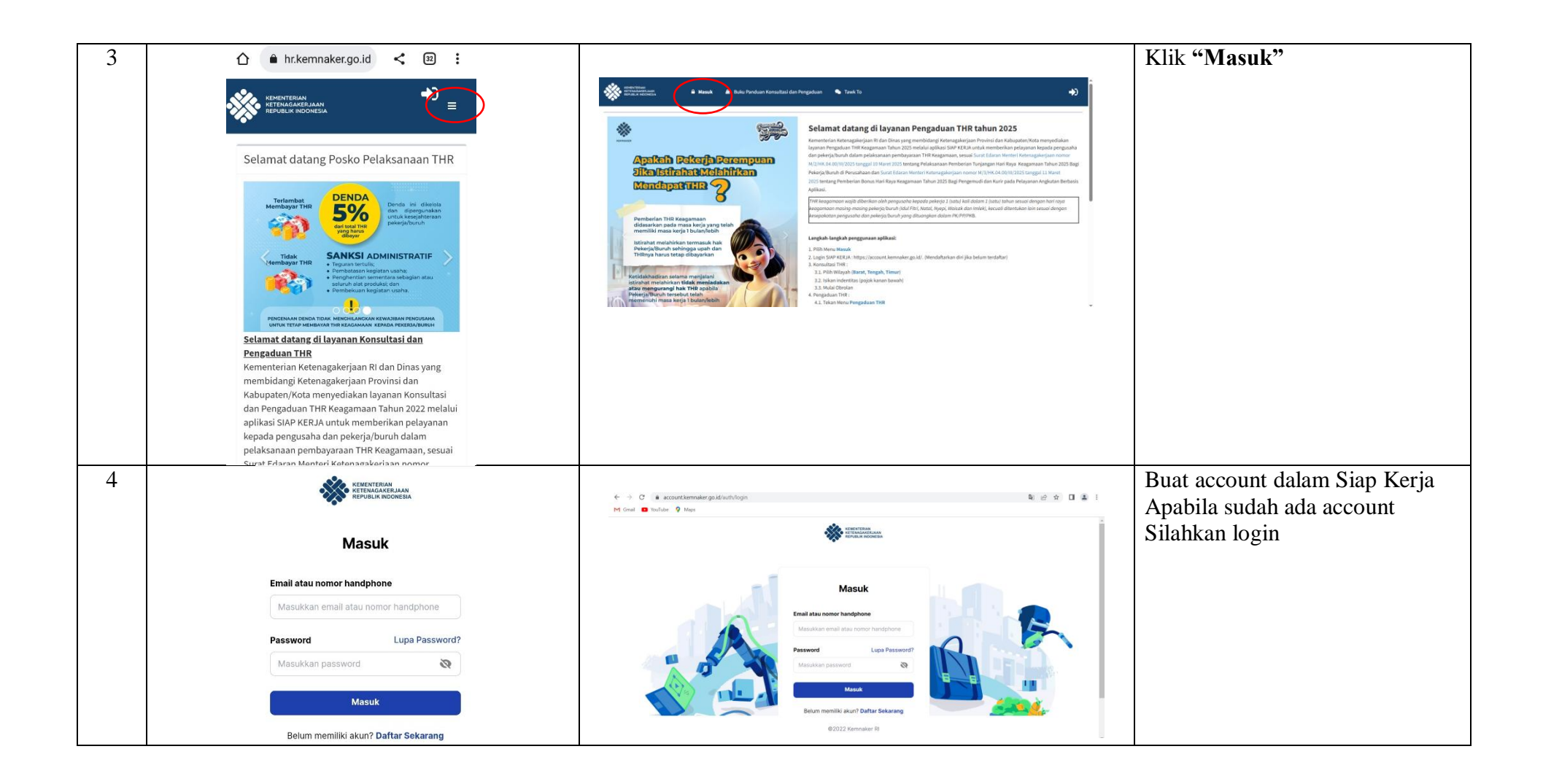

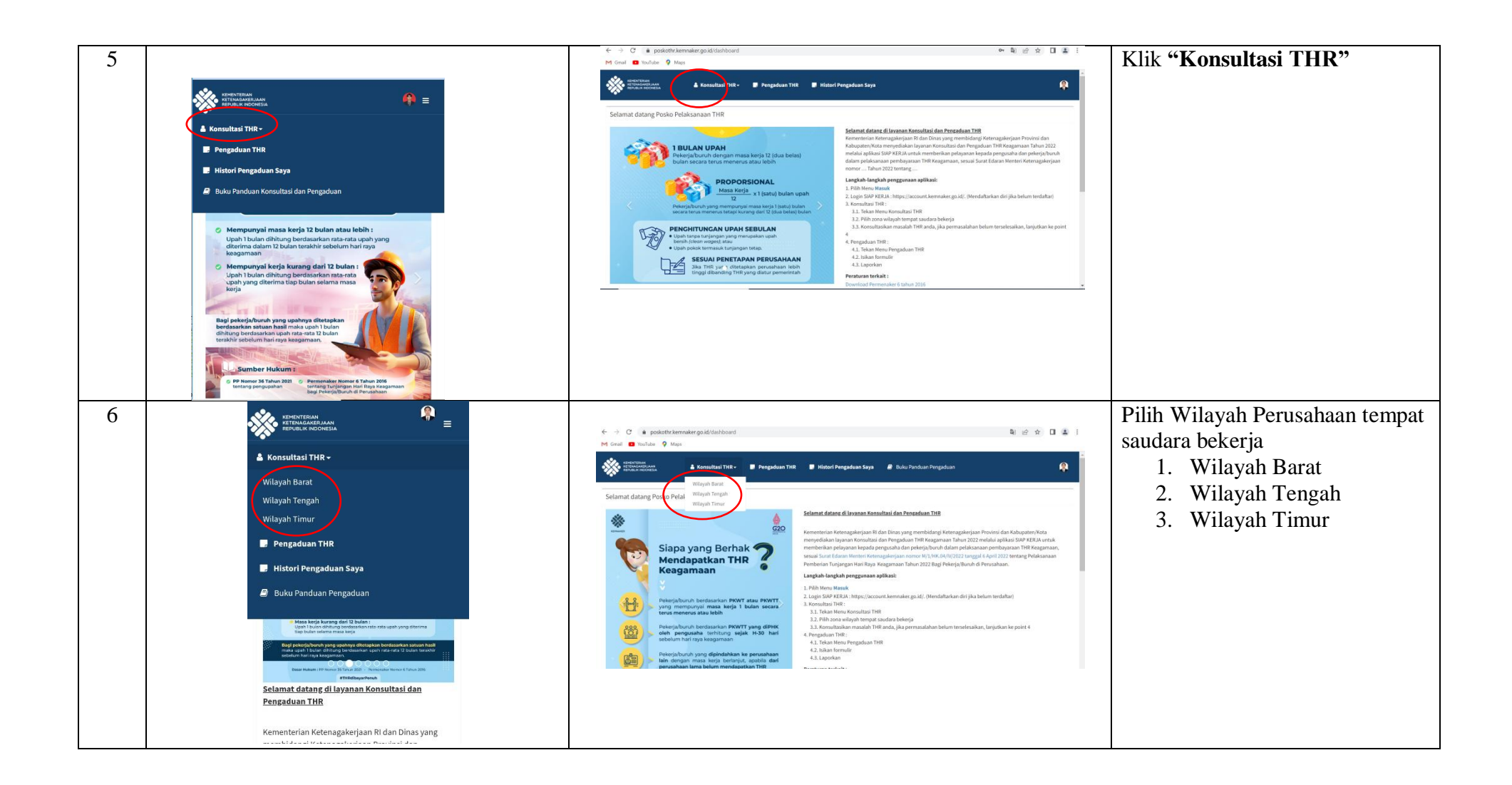

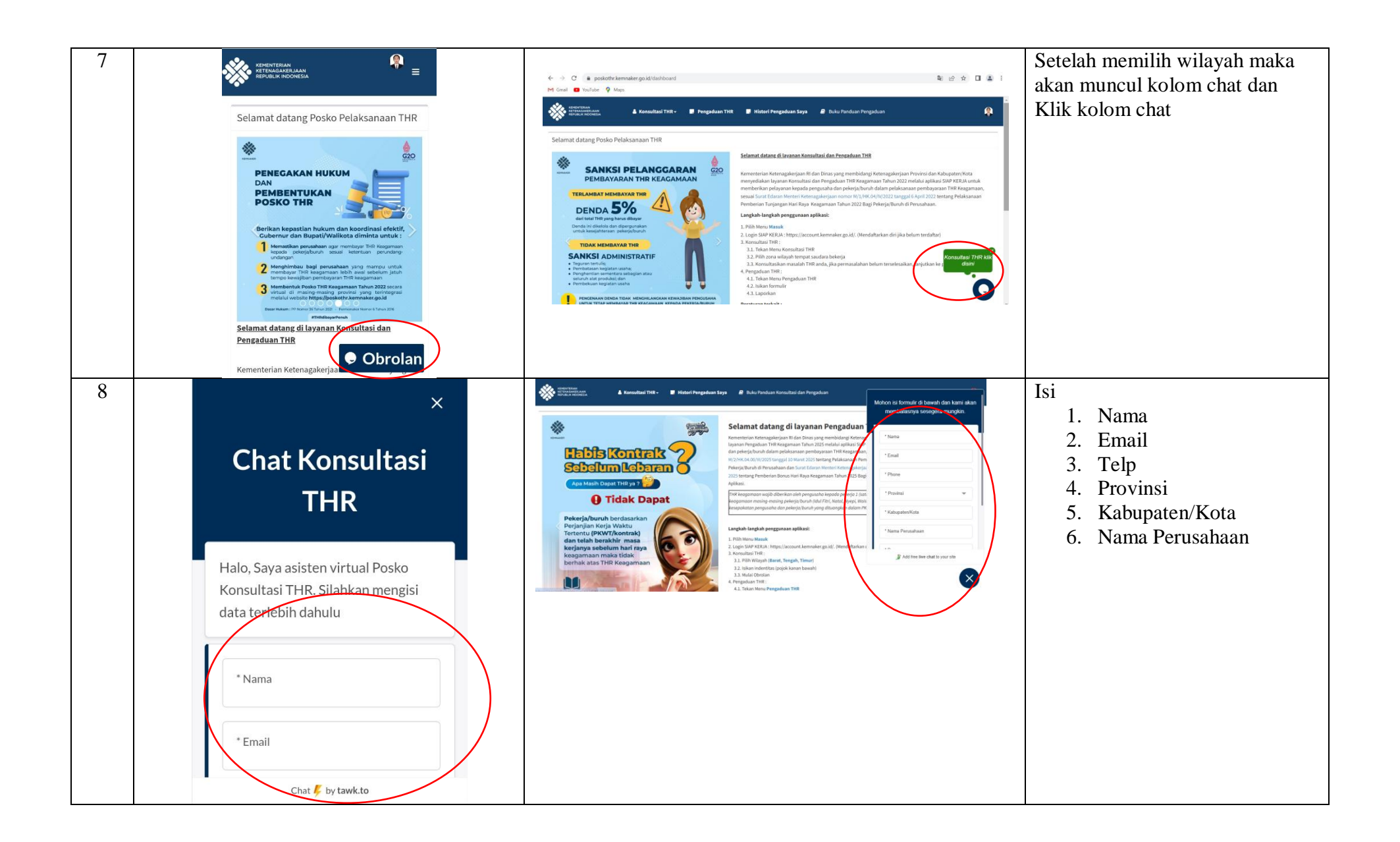

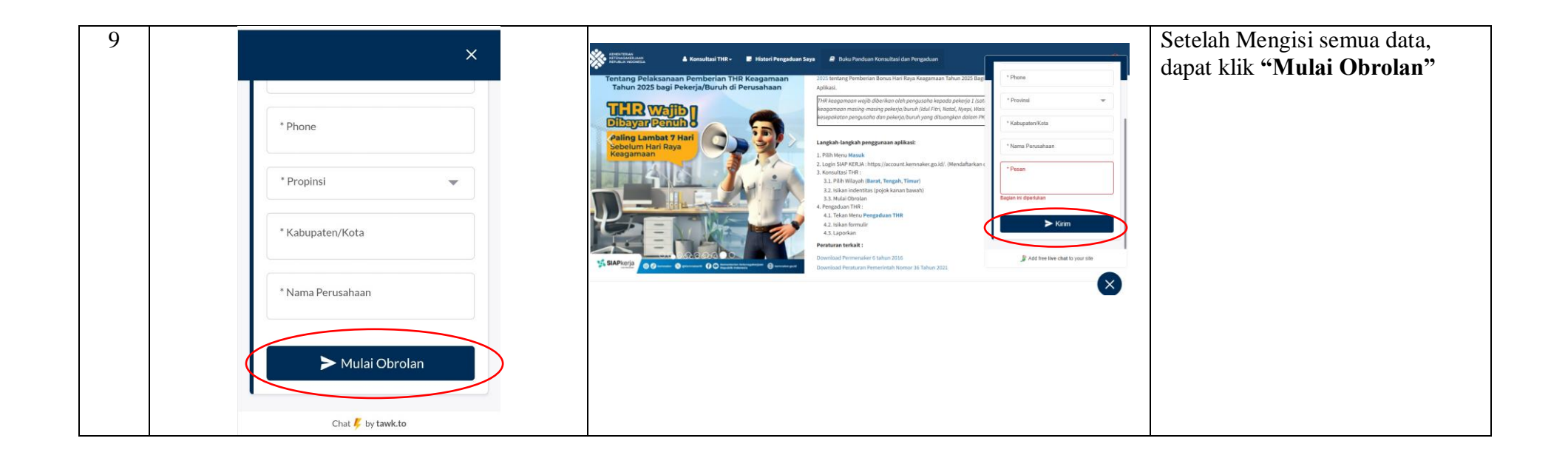